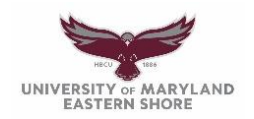

# **Frederick Douglass Library**

Finding Books and Requesting Inter-Campus and Inter-Library Loans

Start on the library homepage: <u>https://wwwcp.umes.edu/fdl/</u>

## Primo OneSearch:

Use the search box on the homepage with the tab set to **Books, articles & more** (the Everything scope):

| Find Resources         |          |           |                  |
|------------------------|----------|-----------|------------------|
| Books, articles & more | Journals | Databases | Browse by Author |
| "green engineering"    |          | SEAR      | сн               |

Books: Search the library catalog using the Everything scope in Primo OneSearch

## 1. Books at UMES:

Example: Keyword search "green engineering" (use quotation marks if it is one term)

|             | NEW SEARCH   | JOURNAL<br>SEARCH | BROWSE<br>SEARCH | DATABASES<br>A-Z | DATABASES<br>BY SUBJECT | NEWSPAPER<br>SEARCH | <br>$\mathbf{X}$ |           |   |   |  |
|-------------|--------------|-------------------|------------------|------------------|-------------------------|---------------------|------------------|-----------|---|---|--|
| "green e    | engineering' |                   |                  |                  |                         |                     | X Eve            | rything 🔻 | Ļ | Q |  |
| All items 👻 |              |                   |                  |                  |                         |                     |                  |           |   |   |  |

- For best results, sign in using your UMES network login and authenticate through DUO
- On the results page, click the UMES Library link at left to filter by UM Eastern Shore
- Search results show 28 books held by UMES 26 are located in the Stacks, 2 in the Media Dept.

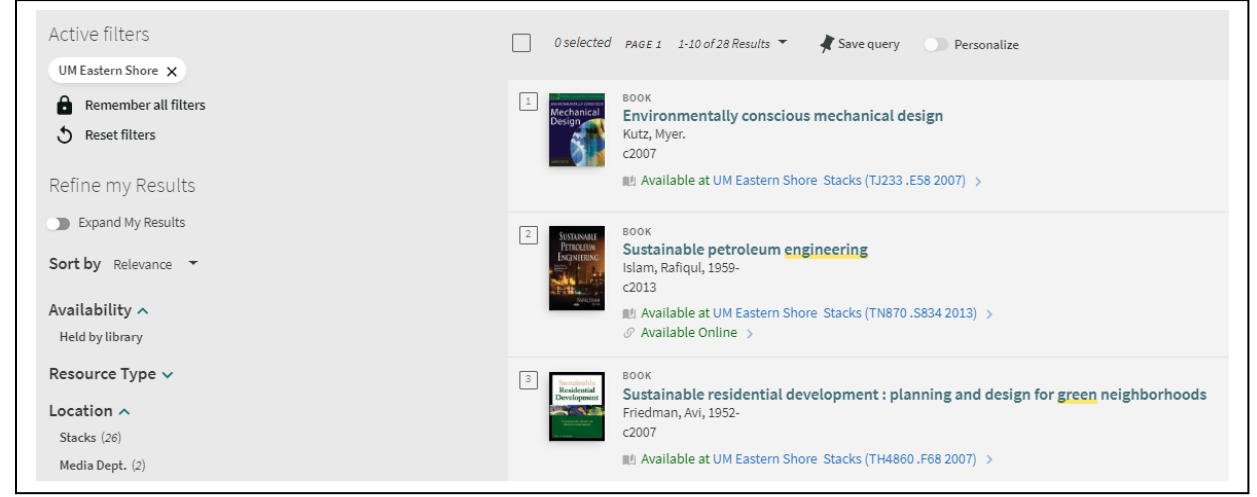

- Check the item record to be sure the book is Available as some may be checked out and will be marked Not Available.
- Books in the Stacks are located on the 2<sup>nd</sup> Floor arranged by Library of Congress call number and can be checked out using your HawkCard ID. Circulating books also include the locations "Black" (African American Collection) and "Juvenile." Reference books located on the 1<sup>st</sup> Floor cannot be checked out. They are in-library use only.

#### 2. Books at USMAI Institutions requested through Inter-Campus Loan:

| <u>Example</u> : K                                                                                                    | leyword se                                                             | earch "art                                 | ificial int             | elligence"              | ,                         |                      |          |            |   |   |   |
|----------------------------------------------------------------------------------------------------|------------------------------------------------------------------------|--------------------------------------------|-------------------------|-------------------------|---------------------------|----------------------|----------|------------|---|---|---|
|                                                                                                    | NEW SEARCH                                                             | JOURNAL<br>SEARCH                          | BROWSE<br>SEARCH        | DATABASES<br>A-Z        | DATABASES<br>BY SUBJECT   | NEWSPAPER<br>SEARCH  |          |            |   |   |   |
| "artificia                                                                                                    | al intelligend                                                         | ce"                                        |                         |                         |                           |                      | ×        | Everything | Ŷ | ۶ | D |
| All items 👻                                                                                                    | All items 👻                                                            |                                            |                         |                         |                           |                      |          |            |   |   |   |
| <ul><li>You mu</li><li>On the particular sectors of the particular sectors of the particular sec</li></ul> | ist <b>sign in</b><br>results pag                                      | with you<br>ge, click th                   | r UMES                  | network le<br>ecord you | ogin to use<br>want to re | e Inter-Ca<br>equest | mpus Loa | in         |   |   |   |
| 0 selected                                                                                                    | d PAGE1 1-10                                                           | 0 of 650,606 Res                           | ults 🔹 🕴                | Save query              | Personal                  | ize                  |          |            |   | Ŧ |   |
|                                                                                                    | воок<br>Artificial in<br>Grey House F<br>2018; [First e<br>Ш Check for | telligence<br>Publishing, Inc.<br>dition]. | ., compiler.<br>/ices > |                         |                           |                      |          | I          |   | * |   |

- On the full record, click **Resource Sharing Request**, choose a pickup location and click **Send Request**. You will receive an email when the book has arrived (typically takes 2-3 days).
- If the pickup location is UM Eastern Shore, it will be available at the Circulation/Reference Desk on the 1<sup>st</sup> Floor. Your **HawkCard ID** is required for checkout.

| louse Publishing, Inc., compiler.<br>(First edition].<br>eck for available services >                                                                                                    |        |
|----------------------------------------------------------------------------------------------------|--------|
| l to                                                                                                    |        |
| TELET EN EN EN EN EN EN EN EN EN EN EN EN EN                                                                                                    | TATION |
|                                                                                                    |        |
| to get it                                                                                                    |        |
| BACK                                                                                                    |        |
| esource Sharing Request Titl                                                                                                    |        |
|                                                                                                    |        |
| Item Available for Request<br>Tile<br>* Artificial Intelligence /<br>Author<br>Grey House Publishing, Inc<br>Edition<br>[First edition].<br>Volume<br>Preferred Pickup Institution<br>University of Maryland, Eastern Shore (UMES) *<br>Preferred Local Pickup Location<br>UM Eastern Shore *<br>Comment<br>Comment |        |

## 3. Book Requests through Inter-Library Loan from libraries worldwide:

Example: Title search "codename villanelle"

|         | NEW SEARCH    | JOURNAL<br>SEARCH | BROWSE<br>SEARCH | DATABASES<br>A-Z | DATABASES<br>BY SUBJECT | NEWSPAPER<br>SEARCH |   |              |   |   |
|---------|---------------|-------------------|------------------|------------------|-------------------------|---------------------|---|--------------|---|---|
| codena  | me villanelle | 2                 |                  |                  |                         |                     | × | Everything 🔻 | Ļ | Q |
| All \$4 |               |                   |                  |                  |                         |                     |   |              |   |   |

- You must sign in with your UMES network login to use Inter-Library Loan
- If there are no results for your item, click the **WorldCat** link at the bottom left under **External Search**
- Results for the same search will appear in WorldCat (re-run your search if necessary)

| UNIVERSITY OF MARYLAND<br>EASTERN SHORE       | kw:codename villanelle                                                                        | S Q                                                                                                    | Staff sign in                                                                                                    |
|-----------------------------------------------|-----------------------------------------------------------------------------------------------|----------------------------------------------------------------------------------------------------|----------------------------------------------------------------------------------------------------|
| Advanced search Resources 🗸                   |                                                                                               |                                                                                                    | 🔍 Search history 🛛 ★ Saved Items (C                                                                                                    |
| Retain Filters                                | 56 results in Libraries Worldwide                                                             |                                                                                                    |                                                                                                    |
| Sort: Library 🗸                               | 1                                                                                             |                                                                                                    |                                                                                                    |
| ✓ Search Results Display                      |                                                                                               |                                                                                                    | Cite Share Stave                                                                                                    |
| ✓ Expand This Search With                     | NOTIFICATION<br>Viel der Frankens<br>Australienen<br>KLEMBerg Viel,<br>Fahrming<br>Lander for | Codename Villanelle Authors: Luke Jennings (Author)                                                                                                    |                                                                                                    |
| ∧ Held By Library                             | CODENAME                                                                                      | h Print Book 2018, First North American edition.                                                                                                    |                                                                                                    |
| ✓ Libraries Worldwide                         | VILLANELLE                                                                                    | New York : Mulholland Books/Little, Brown and Company, 2018.                                                                                                    |                                                                                                    |
| University of Maryland, Eastern Shore Library | LUKE<br>JENNINGS                                                                              | Summary: Villanelle (a codename, of course) is one of the world's most skille<br>creature comforts of her luxurious lifestyle is second only to her love of the ga<br>and most nouveful. But when she murdars an influential Burstian politician of the<br>second second se | d assassins. A catlike psychopath whose love for the<br>me, she specializes in murdering the world's richest<br>a draw a relations for to her tail. |
| ▲ Format                                      | See State                                                                                     | At other libraries worldwide                                                                                                    | e ur avis a referitiessi toe to rief tall.                                                                                                    |

- Click the title of the book you want and then **Request Item through Interlibrary Loan**
- Logon to **ILLiad** using the 14-digit barcode from the back of your **HawkCard ID** (new users, click First Time Users and create an account)
- Book Request will autofill; check that the information is correct and click **Submit Request**. You will receive an email when the book has arrived (may take 2-3 weeks). Your **HawkCard ID** is required for checkout.

|                   | Book Request                                                                                                    | * Indicates requi                         |
|-------------------|----------------------------------------------------------------------------------------------------|-------------------------------------------|
|                   | Enter information below and press the Submit Request button to send.                                                      |                                           |
|                   | Describe the item you want                                                                                                |                                           |
|                   | *Author/Editors                                                                                                    | Jennings, Luke                            |
|                   | *<br>Title<br>Please do not abbreviate unless your citation is abbreviated                                                | Codename Villanelle                       |
|                   |                                                                                                    | Mulholland Books/Little Brown and Company |
| ILLiad            | ation                                                                                                    | New York                                  |
|                   | tion                                                                                                    | 2018                                      |
| ILLiad Logon      |                                                                                                    | First North American edition.             |
| *Barcode          | pnal Standard Book Number)<br>quest processing                                                                            | 9780316512527                             |
| Logon to ILLiad   |                                                                                                    |                                           |
| Eirst Time Llagra | ie Ul Number                                                                                                    | 1011205815                                |
| Filst Time Users  | Not Wanted After Date                                                                                                    | 08/19/2024                                |
|                   | Will you accept the item in a language other than<br>English?<br>If ves. specify acceptable languages in the notes field. | Yes 🗸                                     |
|                   | Will you accept an alternate edition of this item?                                                                        | Yes 🗸                                     |